## Hvordan genfinder jeg en faktura i C5?

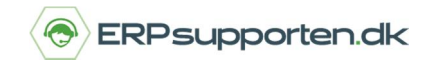

Brugervejledning, Microsoft Dynamics C5 (op til version C5 2012)

## Sådan genfinder du en faktura i C5

Du kan få brug for at skulle genfinde en gammel faktura. I stedet for at bladre hele journalen igennem, kan du angive fakturanummeret direkte og derved hurtigere finde den ønskede faktura. Du kan genfinde en faktura i både debitor- og kreditorjournalen.

## Find gammel faktura i arkivet med fakturanummer

I eksemplet herunder bruger vi debitor.

Du kan genfinde faktura på to måder:

- 1. Stå i oversigten i kartoteket og tast [Shift+Alt+F4]
- 2. Brug menupunktet [Genveje] og herefter Find faktura

| rsigt Generelt Op | osætning Ordrer Projekter   |         |                 |           | Posteringer       |
|-------------------|-----------------------------|---------|-----------------|-----------|-------------------|
| Søg efter         |                             |         |                 |           | Journal           |
| Hurtig søgning    |                             |         |                 |           | Opret ny ordre    |
| Konto             | Navn                        | Gruppe  | Telefon         | Saldo 🔺   | Udļigning         |
| Hiv               | Diverse Debitorer Kontant   | Indland | 100007          | 0.00      | Effection and de  |
| 25983157          | Nielsens Boliabus           | Indland | 25983157        | 0.00      | citerberegn said  |
| 25989823          | Interior Bolia              | Indiand | 25989823        | 0.00      | Udskriv           |
| 34181835          | Kombi Borde ApS             | Indiand | 34181835        | 0.00      | ousidiv           |
| 34301985          | Storevangskolen             | Indiand | 34301985        | 0.00      | Opsætning         |
| 34308219          | Lillevangskolen             | Indiand | 34308219        | 67 464 06 |                   |
| 34411207          | Restaurant Two              | Indland | 34411253        | 25,000,00 | Information       |
| 62328949          | Restaurant Sildehvtten      | Indland | 62328949        | 0.00      |                   |
| 62331784          | Toftmark møbel              | Indland | 62331784        | 0.00      | Opret brev        |
| 64535364          | Fyns Bolighus               | Indiand | 64535364        | 0.00      |                   |
| 72861429          | Gelsted Boligcenter         | Indland | 72861429        | 0,00      | Online Services   |
| 78107879          | Claus Hansen                | Indland | 78107879        | 0,00      |                   |
| 78148063          | Kontor & Møbel              | Indiand | 78148063        | 0.00      | Statisti <u>k</u> |
| 78204496          | Kolding Skoleadministration | Indiand | 78204496        | 0,00      |                   |
| 477382212         | RBK Møbler                  | 3Land   | 0047 7 382 212  | 0.00      | Egen menu         |
| standard1         | Skabelon kunde Indland      | Indland |                 | 0,00      |                   |
| standard2         | Skabelonkunde EU            | EU      |                 | 0.00      | Genveje           |
| 4946195486        | Schmidt Möbelvertrieb       | EU      | 0049 4619 54862 | 188,51    |                   |
| 4969574208        | Andermussen Möbel Center    | EU      | 0049 6957 42081 | 0.00      |                   |

| G <u>e</u> nveje ► | Send e-mail      | Alt+M        |
|--------------------|------------------|--------------|
|                    | Vis billede      | Ctrl+Q       |
|                    | Posteringer      | Alt+F1       |
|                    | Varelinjer       | Alt+F2       |
|                    | Fritekst søgning | Alt+F5       |
|                    | Find faktura     | Shift+Alt+F4 |
|                    | Søg              | Ctrl+F       |
|                    | Find Ean-nummer  | Ctrl+E       |
|                    | Søg dokumenter   | Ctrl+S       |
|                    | Notat            | Alt+N        |

Begge metoder giver dig mulighed for at indtaste nummeret på den faktura, du søger.

## Hvordan genfinder jeg en faktura i C5?

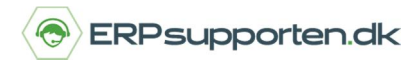

Brugervejledning, Microsoft Dynamics C5 (op til version C5 2012)

Indtast fakturanummer i feltet Find faktura og tryk [OK].

| Find faktura: | 10035 | OK       |
|---------------|-------|----------|
|               |       | Annuller |

Når du taster *[OK]* vil C5 hoppe hen på den debitor, fakturaen vedrører. Herefter klikker du på knappen *[Journal]* i højre kolonne.

|             |        | 1             | 0.1    | Distant and |             |           |                     |
|-------------|--------|---------------|--------|-------------|-------------|-----------|---------------------|
| Oversigt Ge | nerelt | Opsætning     | Ordrer | Projekter   |             |           | Posteringer         |
| Debitor     |        |               |        |             | Saldi       |           | Journal             |
| Konto       | 34     | 308219 👎      |        |             | Saldo       | 67.464,06 | Opret ny ordre      |
| Søgenavn    | LIL    | LE            |        |             | 0-30 dage   | 137,50    |                     |
| Navn        | Lille  | evangskolen   |        |             | 31-60 dage  |           | Udligning           |
| Adresse     | Sø     | nderskovvej 5 | 6      |             | 61-90 dage  |           | Efterberean saldo   |
|             |        |               |        |             | 91-120 dage |           |                     |
| Postnr/by   | 600    | 00 Kolding    |        |             | > 120 dage  | 67.326,56 | Udskri <u>v</u>     |
| Land/områd  | le     |               |        |             | Forfalden   | 67.326,56 | Onsætning           |
| Gruppe      | Ind    | land          |        |             | Beregnet    | 30/11-12  | opo <u>do</u> rning |
| Fak.konto   |        |               |        |             | Saldo DKK   | 67.464,06 | Information         |
| Kontakt     |        |               |        |             | Bevægelser  |           | Opret <u>b</u> rev  |
| Attention   |        |               |        |             | Fakturadato | 09/04-15  | Online Services     |
| Telefon     | 343    | 308219        |        |             | Faktura     | 10051     |                     |
| Telefax     |        |               |        |             | Betaling    | 30/09-11  | Statisti <u>k</u>   |
| Mobil       |        |               |        |             | Rykker      | 30/04-11  | Foen menu           |
| E-mail      |        |               |        |             | Rente       | 31/03-11  | Egonmond            |
| 2021 62     |        |               |        |             | 22.5.5      |           | G <u>e</u> nveje    |
| Information | _      |               |        |             | Notat       |           |                     |
| Hjemmeside  |        |               |        |             | Notat       |           |                     |
| Sælger      | KN     | J             |        |             |             |           |                     |

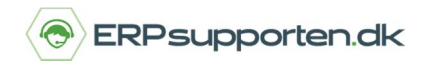

Brugervejledning, Microsoft Dynamics C5 (op til version C5 2012)

Du har nu åbnet *journalen* på den debitor, som fakturaen tilhører.

|                                                          |                                           |                                                     | Journa                              | al (Konto: 34308                       | 3219)                                                           |                                                                        |             |                    |
|----------------------------------------------------------|-------------------------------------------|-----------------------------------------------------|-------------------------------------|----------------------------------------|-----------------------------------------------------------------|------------------------------------------------------------------------|-------------|--------------------|
| Dato                                                     | Forfald                                   | Formular                                            | Bilag T                             | ekst                                   | VAL                                                             | Saldo i valuta                                                         |             | Transaktion        |
| 26/01-11                                                 | 02/03-11                                  | 10003                                               | 10003F                              | AKT: Lillevangskolen                   | DKK                                                             | 106.125,00                                                             | ±           |                    |
| 04/03-11                                                 | Sec. 2. 1. 1. 1. 1.                       | 10000                                               | 0T                                  | ILB: Lillevangskolen                   | DKK                                                             | 60.421,88                                                              | -           | Ud <u>s</u> kriv   |
| 10/03-11                                                 |                                           | 10000                                               | 0B                                  | EKR: Lillevangskolen                   | DKK                                                             | 60.421,88                                                              |             |                    |
| 14/04-11                                                 | 30/05-11                                  | 10013                                               | 10013 F.                            | AKT: Lillevangskolen                   | DKK                                                             | 29.970,94                                                              |             | Arkıv              |
| 14/04-11                                                 | 30/05-11                                  | 10015                                               | 10015 F.                            | AKT: Lillevangskolen                   | DKK                                                             | 30.450,94                                                              |             | Af -: 0            |
| 15/09-11                                                 | 30/10-11                                  | 10035                                               | 10035 F.                            | AKT: Lillevangskolen                   | DKK                                                             | 1.680,00                                                               |             | Arginter           |
| 14/12-11                                                 | 14/12-11                                  | 4                                                   | 4 F                                 | LGS: Lillevangskolen                   | DKK                                                             | 67.326,56                                                              |             | Ma alla daldura    |
| 14/12-11                                                 | 30/01-12                                  | 10043                                               | 10043 F.                            | AKT: Lillevangskolen                   | DKK                                                             | 60.932,81                                                              |             | vis alie/raktura   |
| 14/12-11                                                 | 30/01-12                                  | 10044                                               | 10044 F                             | AKT: Lillevangskolen                   | DKK                                                             | 6.393,75                                                               |             | Linier             |
| 09/04-15                                                 | 30/05-15                                  |                                                     | 10051F                              | AKT: Lillevangskolen                   | DKK                                                             | 137,50                                                                 |             | Diller             |
|                                                          |                                           |                                                     |                                     |                                        |                                                                 |                                                                        |             | G <u>e</u> nveje   |
|                                                          |                                           |                                                     |                                     |                                        |                                                                 |                                                                        | ×<br>*      | <u>Ge</u> nveje ▶  |
| Varebel                                                  | øb                                        | Linjerabat                                          | Slutrabat                           | Moms                                   | Linjemoms                                                       | Saldo i DKK                                                            | ×<br>*<br>* | <u>Ge</u> nveje ▶  |
| Varebel                                                  | øb<br>,00                                 | Linjerabat                                          | Slutrabat                           | Moms 27,50                             | Linjemoms                                                       | Saldo i DKK<br>137,50                                                  | ∑<br>∓<br>▼ | G <u>e</u> nveje 🕨 |
| Varebell<br>110<br>Vareforbn                             | øb<br>.000                                | Linjerabat                                          | Slutrabat<br>Gebyr e.m.             | Moms<br>27,50<br>Afgift f.m.           | Linjemoms<br>Afgift e.m.                                        | Saldo i DKK<br>137,50<br>Korrektion                                    | ×<br>*<br>* | G <u>e</u> nveje 🕨 |
| Varebel<br>110<br>Vareforbn                              | ab<br>1,00                                | Linjerabat<br>Gebyr f.m.                            | Slutrabat<br>Gebyr e.m.             | Moms<br>27,50<br>Afgift f.m.           | Linjemoms<br>Afgift e.m.                                        | Saldo i DKK<br>137,50<br>Korrektion                                    | ¥<br>*      | <u>Ge</u> nveje ▶  |
| Varebeli<br>110<br>Vareforbn<br>-68<br>Provisior         | ab<br>1.00<br>ug (1<br>1.00<br>n Udskrevi | Linjerabat<br>Gebyr f.m.                            | Slutrabat<br>Gebyr e.m.<br>ng Bærer | Moms<br>27,50<br>Afgift f.m.           | Linjemoms<br>Afgift e.m.<br>Konto                               | Saldo i DKK<br>137,50<br>Korrektion<br>Nummer                          | ∑<br>∓<br>▼ | <u>Ge</u> nveje ▶  |
| Varebel<br>110<br>Vareforbn<br>-68<br>Provisior          | ab<br>0.00 (<br>0.00 (<br>0.00            | Linjerabat<br>Gebyr f.m.<br>et Afdelir              | Slutrabat<br>Gebyr e.m.             | Moms<br>27,50<br>Afgift f.m.<br>Formål | Linjemoms<br>Afgift e.m.<br>Konto<br>34308219                   | Saldo i DKK<br>137,50<br>Korrektion<br>Nummer<br>10034                 | ∑<br>∓<br>₹ | <u>Ge</u> nveje ▶  |
| Varebel<br>110<br>Vareforbn<br>-68<br>Provisior<br>ælger | ab<br>.00                                 | Linjerabat<br>Gebyr f.m.<br>et Afdelir<br>Lagerstat | Slutrabat<br>Gebyr e.m.             | Moms<br>27,50<br>Afgift f.m.<br>Formål | Linjemoms<br>Afgift e.m.<br>Konto<br>34308219<br>-salg Varer EU | Saldo i DKK<br>137,50<br>Korrektion<br>Nummer<br>10034<br>J-salg Ydels | ¥<br>*<br>* | <u>Ge</u> nveje ▶  |

Nu kan du se kolonnen Formular igennem på journalen og finde fakturaen.

For at gøre det nemmere at gennemse kan du klikke med musen på kolonneoverskriften *Formular*", så kolonnen bliver sorteret i stigende orden (ældste faktura øverst). Klikker du på kolonneoverskriften igen, sorteres kolonnen i faldende orden (nyeste faktura øverst). Det kan lette søgningen, hvis fakturaerne står i nummerorden og ikke datoorden.

Du kan som nævnt anvende den samme metode til at finde en arkiveret kreditorfaktura.